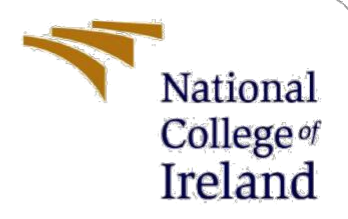

# **Configuration Manual**

MSc Internship Cyber Security

Sharad Rajendra Parmar Student ID: x18176381

School of Computing National College of Ireland

Supervisor:

Niall Heffernan

### National College of Ireland

### **MSc Project Submission Sheet**

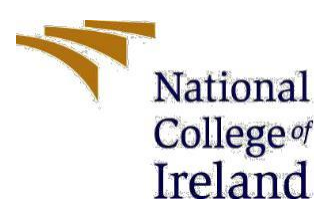

**School of Computing** 

| Student Name: | Sharad Rajendra Parmar |            |
|---------------|------------------------|------------|
| Student ID:   | X18176381              |            |
| Programme:    | Cyber Security         | Year: 2020 |
| Module:       | MSc Internship         |            |
| Lecturer:     | Niall Heffernan        |            |
| Date:         | 17/08/2020             |            |

### **Project Title:** Detection of Phishing URL using Ensemble Learning Techniques

#### Word Count: 858

### Page Count: 16

I hereby certify that the information contained in this (my submission) is information pertaining to research I conducted for this project. All information other than my own contribution will be fully referenced and listed in the relevant bibliography section at the rear of the project.

<u>ALL</u> internet material must be referenced in the bibliography section. Students are required to use the Referencing Standard specified in the report template. To use other author's written or electronic work is illegal (plagiarism) and may result in disciplinary action.

I agree to an electronic copy of my thesis being made publicly available on NORMA the National College of Ireland's Institutional Repository for consultation.

**Signature:** Sharad Rajendra Parmar

**Date:** 17/08/2020

### PLEASE READ THE FOLLOWING INSTRUCTIONS AND CHECKLIST

| Attach a completed copy of this sheet to each project (including multiple  |  |
|----------------------------------------------------------------------------|--|
| copies)                                                                    |  |
| Attach a Moodle submission receipt of the online project                   |  |
| submission, to each project (including multiple copies).                   |  |
| You must ensure that you retain a HARD COPY of the project, both           |  |
| for your own reference and in case a project is lost or mislaid. It is not |  |
| sufficient to keep a copy on computer.                                     |  |

Assignments that are submitted to the Programme Coordinator Office must be placed into the assignment box located outside the office.

### Office Use Only

| Signature:                       |  |  |  |  |
|----------------------------------|--|--|--|--|
| Date:                            |  |  |  |  |
| Penalty Applied (if applicable): |  |  |  |  |

# **Configuration Manual**

Sharad Rajendra Parmar Student ID: x18176381

# **1. Introduction**

This Configuration Manual document includes details on the technical resources and tools and technologies required to execute the project. This manual also provides stepby - step procedure of implementation. The approach involves downloading and installing the necessary applications and services, and the minimal setup needed to operate the project smoothly.

# 2. System Environment

It is very important to consider System with good hardware specifications which are capable of handling Machine Learning Tasks. The System Specification used for the research are as follows:

Processor: Intel(R) Core(TM) i5-5200 CPU @ 2.20GHz RAM: 16 GB Storage: 1 TB HDD Operating System: Windows 10 Pro (64 bit)

# 3. Tools and Technologies

Python 3.8.5 Anaconda 2020.02 Jupyter Notebook 6.0.3

# 4. Download and Installation

### 4.1 Downloading and Installing Python

The Latest Version of Python has been installed from the official website for the purpose of Development. It is Open Source and free to download. <sup>[1]</sup> Link for Downloading Python: <u>https://www.python.org/downloads/</u>

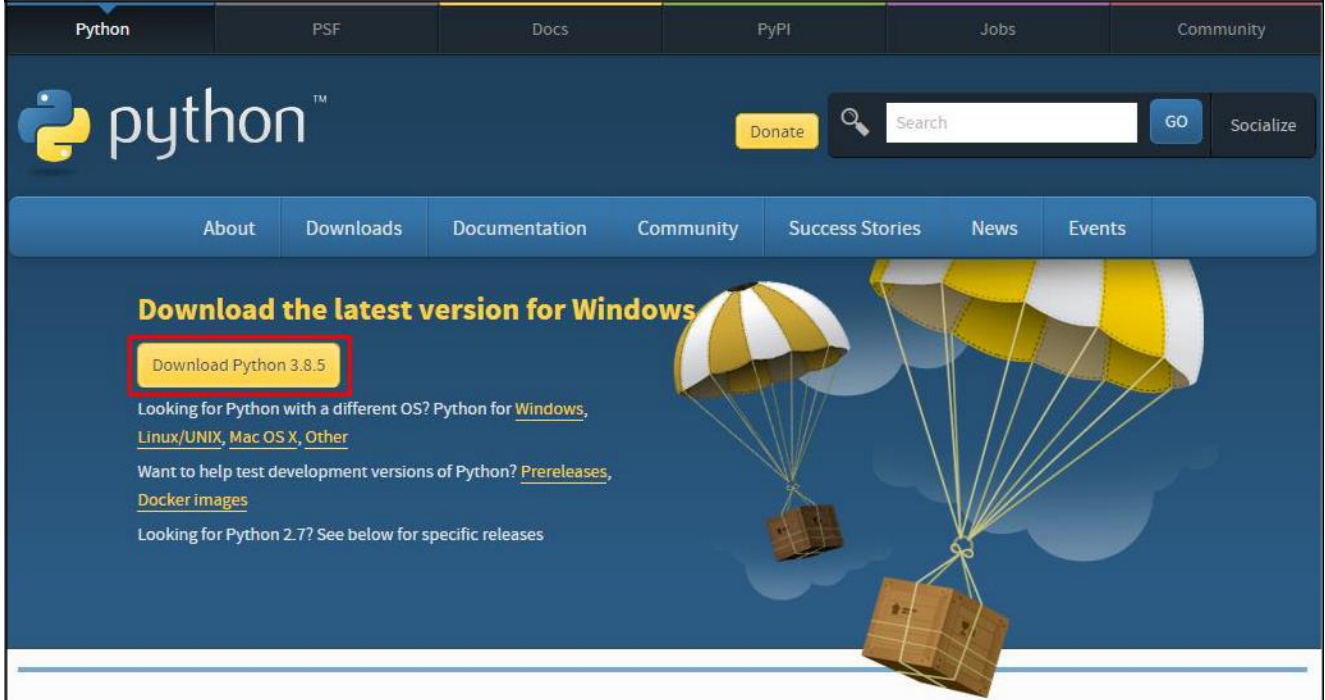

Figure 1: Installation of Python

## 4.2 Downloading and Installing Anaconda

Anaconda is a free and open source distribution of the Python and R Programming languages for data science and machine learning applications and many more for simplification of package management. The Latest Version of Anaconda has been installed from the official website for the purpose of

package management. <sup>[2]</sup> Link for Downloading Anaconda: <u>https://www.anaconda.com/products/individual</u>

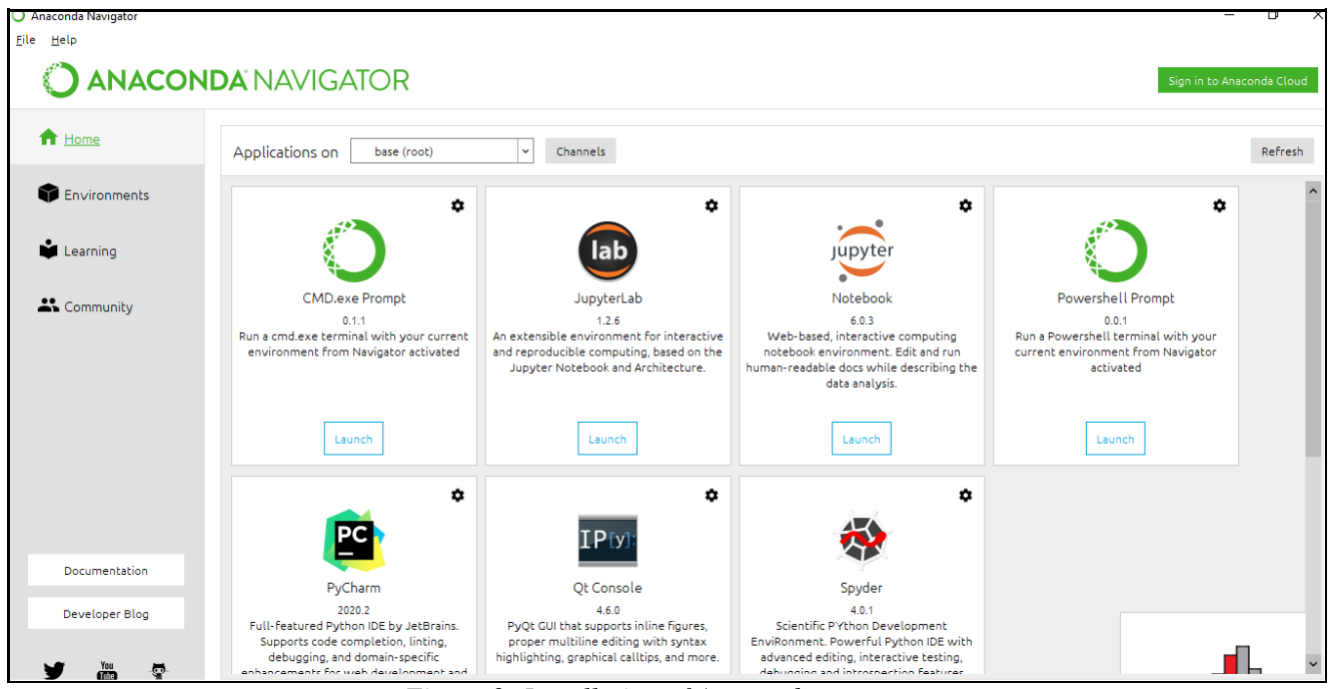

Figure 2: Installation of Anaconda

### 4.3 Launch Jupyter Notebook

The Jupyter Notebook is a web-based open-source application that helps you to build and exchange documents that include live data, calculations, visualizations and many more. It is used for data cleaning and transformation, numerical simulation, statistical modelling, data visualization, machine learning, etc. Home page of Jupyter Notebook is shown in figure 3. This is the base directory, if we want to create a new file in this directory, we can do it by clicking on new and select Python 3, by this new jupyter notebook will open and then we can start development.

| 💭 Jupyter                                | Quit Logout                    |
|------------------------------------------|--------------------------------|
| Files Running Clusters                   |                                |
| Select items to perform actions on them. | Upload New •                   |
|                                          | Name 🔶 Last Modified File size |
| D 3D Objects                             | 24 days ago                    |
| anaconda3                                | a month ago                    |
| Contacts                                 | 24 days ago                    |
| Desktop                                  | 3 days ago                     |
| Documents                                | 24 days ago                    |
| Downloads                                | an hour ago                    |
| C C Favorites                            | 24 days ago                    |
| C Links                                  | 24 days ago                    |
| C C Music                                | 24 days ago                    |
| C OneDrive                               | 3 months ago                   |
| ConeDrive - National College of Ireland  | 8 hours ago                    |
| C Pictures                               | 24 days ago                    |
| C PycharmProjects                        | 6 days ago                     |
| C Roaming                                | a year ago                     |
| C Saved Games                            | 24 days ago                    |
| Earches                                  | 24 days ago                    |

Figure 3: Jupyter Notebook Home Page

# 5. Project Development

Step 1: Firstly importing all required Libraries of python for development.

```
import numpy as np
import pandas as pd
from scipy.io import arff
import seaborn as sns
sns.set()
```

import matplotlib.pyplot as plt

Figure 4: Python Libraries

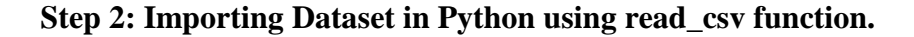

```
df1 = pd.read_csv("dataset.csv")
#d2 = arff.loadarff("d2.arff")
#df2 = pd.DataFrame(d2)
#d3 = arff.loadarff("d3.arff")
#df3 = pd.DataFrame(d3)
```

| df1   |         |                            |               |                    |                  |                          |               |                    |
|-------|---------|----------------------------|---------------|--------------------|------------------|--------------------------|---------------|--------------------|
|       | index   | having_IPhaving_IP_Address | URLURL_Length | Shortining_Service | having_At_Symbol | double_slash_redirecting | Prefix_Suffix | having_\$ub_Domain |
| 0     | 1       | -1                         | 1             | 1                  | 1                | -1                       | -1            | -1                 |
| 1     | 2       | 1                          | 1             | 1                  | 1                | 1                        | -1            | 0                  |
| 2     | 3       | 1                          | 0             | 1                  | 1                | 1                        | -1            | -1                 |
| 3     | 4       | 1                          | 0             | 1                  | 1                | 1                        | -1            | -1                 |
| 4     | 5       | 1                          | 0             | -1                 | 1                | 1                        | -1            | 1                  |
|       |         |                            |               |                    |                  |                          |               |                    |
| 11050 | 11051   | 1                          | -1            | 1                  | -1               | 1                        | 1             | 1                  |
| 11051 | 11052   | -1                         | 1             | 1                  | -1               | -1                       | -1            | 1                  |
| 11052 | 11053   | 1                          | -1            | 1                  | 1                | 1                        | -1            | 1                  |
| 11053 | 11054   | -1                         | -1            | 1                  | 1                | 1                        | -1            | -1                 |
| 11054 | 11055   | -1                         | -1            | 1                  | 1                | 1                        | -1            | -1                 |
| 11055 | ows × : | 32 columns                 |               |                    |                  |                          |               |                    |

Figure 6: Glimpse of Dataset imported

Step 3: Plotted Histograms of every variables present in the dataset with respect to frequency.

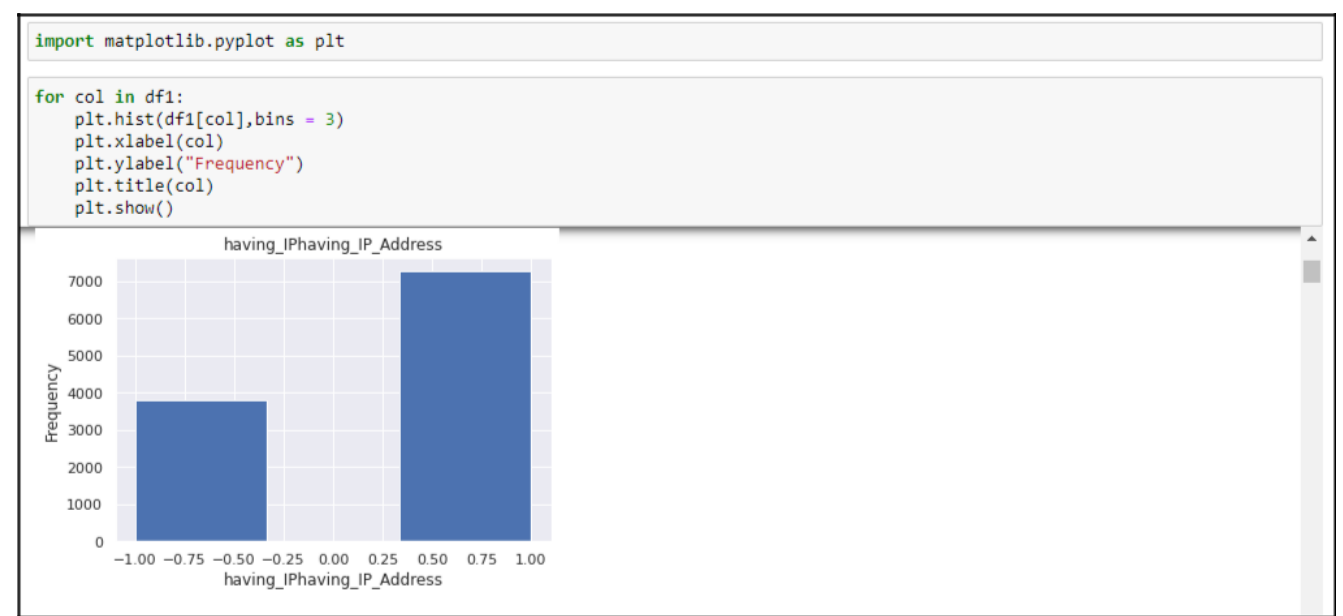

Figure 7: Histograms of all Variables

# Step 4: Imported all the classifiers which were considered for development from sklearn python library.

```
from sklearn import metrics
from sklearn.ensemble import BaggingClassifier, RandomForestClassifier, AdaBoostClassifier, GradientBoostingClassifier
from sklearn.neighbors import tweighborsClassifier
from sklearn.linear_model import LogisticRegression
from sklearn.model_selection import train_test_split
from datetime
```

Figure 8: importing classification models

| Step | 5: | Correlation | of | all | variables | were ou | tputted. |
|------|----|-------------|----|-----|-----------|---------|----------|
|      |    |             |    |     |           |         |          |

|                             | Index     | having_IPhaving_IP_Address | URLURL_Length | Shortining_Service | having_At_Symbol | double_slash_redirecting | Prefix_: |
|-----------------------------|-----------|----------------------------|---------------|--------------------|------------------|--------------------------|----------|
| Index                       | 1.000000  | -0.388317                  | 0.006105      | -0.006281          | -0.169478        | -0.003363                | -0.00    |
| having_IPhaving_IP_Address  | -0.388317 | 1.000000                   | -0.052411     | 0.403461           | 0.158699         | 0.397389                 | -0.00    |
| URLURL_Length               | 0.006105  | -0.052411                  | 1.000000      | -0.097881          | -0.075108        | -0.081247                | 0.05     |
| Shortining_Service          | -0.006281 | 0.403461                   | -0.097881     | 1.000000           | 0.104447         | 0.842796                 | -0.08    |
| having_At_Symbol            | -0.169478 | 0.158699                   | -0.075108     | 0.104447           | 1.000000         | 0.086960                 | -0.0     |
| double_slash_redirecting    | -0.003363 | 0.397389                   | -0.081247     | 0.842796           | 0.086960         | 1.000000                 | -0.08    |
| Prefix_Suffix               | -0.007340 | -0.005257                  | 0.055247      | -0.080471          | -0.011726        | -0.085590                | 1.00     |
| having_Sub_Domain           | 0.234091  | -0.080745                  | 0.003997      | -0.041916          | -0.058976        | -0.043079                | 0.08     |
| SSLfinal_State              | -0.006682 | 0.071414                   | 0.048754      | -0.061426          | 0.031220         | -0.036200                | 0.20     |
| Domain_registeration_length | -0.001180 | -0.022739                  | -0.221892     | 0.060923           | 0.015522         | 0.047464                 | -0.05    |
| Favicon                     | 0.007293  | 0.087025                   | -0.042497     | 0.006101           | 0.304899         | 0.035100                 | -0.00    |
| port                        | 0.001656  | 0.060979                   | 0.000323      | 0.002201           | 0.364891         | 0.025060                 | -0.05    |
| HTTP\$_token                | 0.002916  | 0.363534                   | -0.089383     | 0.757838           | 0.104561         | 0.760799                 | -0.05    |
| Request_URL                 | -0.000862 | 0.029773                   | 0.246348      | -0.037235          | 0.027909         | -0.026368                | 0.05     |
| URL_of_Anchor               | -0.005071 | 0.099847                   | -0.023396     | 0.000561           | 0.057914         | -0.005036                | 0.34     |
| Linke_in_tage               | -0.028865 | 0.006212                   | 0.052869      | -0.133379          | -0.070861        | -0.125583                | 0.10     |
| SFH                         | 0.085354  | -0.010962                  | 0.414196      | -0.022723          | -0.008672        | -0.041672                | 0.00     |
| Submitting_to_email         | 0.005828  | 0.077989                   | -0.014457     | 0.049328           | 0.370123         | 0.031898                 | -0.04    |
| Abnormal_URL                | 0.003228  | 0.336549                   | -0.106761     | 0.739290           | 0.203945         | 0.723724                 | -0.05    |
| Redirect                    | 0.016804  | -0.321181                  | 0.046832      | -0.534530          | -0.028160        | -0.591478                | 0.01     |
| on_mouseover                | 0.003649  | 0.084059                   | -0.045103     | 0.062383           | 0.279697         | 0.086635                 | 0.01     |
| RightClick                  | -0.005265 | 0.042881                   | -0.013613     | 0.038118           | 0.219503         | 0.025863                 | -0.05    |
| popUpWidnow                 | 0.006515  | 0.096882                   | -0.049381     | 0.036616           | 0.290893         | 0.054463                 | -0.01    |
| Iframe                      | 0.002533  | 0.054694                   | -0.013838     | 0.016581           | 0.284410         | 0.010459                 | -0.00    |
| age_of_domain               | 0.115320  | -0.010446                  | 0.179426      | -0.052596          | -0.005499        | -0.050107                | 0.03     |
| DN SRecord                  | 0.400890  | -0.050733                  | -0.040823     | 0.436064           | -0.047872        | 0.431409                 | -0.01    |
| web_traffic                 | -0.014900 | 0.002922                   | 0.008993      | -0.047074          | 0.032918         | -0.062369                | 0.1      |
| Page_Rank                   | 0.065117  | -0.091774                  | 0.183518      | 0.014591           | -0.064735        | -0.003132                | -0.00    |
| Google_Index                | -0.012527 | 0.029153                   | 0.002902      | 0.155844           | 0.037061         | 0.178415                 | 0.06     |
| Links_pointing_to_page      | 0.002442  | -0.339065                  | -0.022987     | -0.198410          | -0.006080        | -0.194165                | 0.06     |
| Statietical_report          | 0.163799  | -0.019103                  | -0.067153     | 0.085461           | -0.080357        | 0.070390                 | -0.00    |
| Result                      | 0.000978  | 0.094160                   | 0.057430      | -0.067966          | 0.052948         | -0.038608                | 0.34     |

Figure 9: Correlation of variables

Step 6: Next step is Data Pre-processing and splitting the data in training set and testing set.

#### Preprocessing

```
#df2 = df1.iloc[:,[6,7,8,9,13,14,15,16,24,26,31]]
x = df1.iloc[:,0:31]
y = df1.loc[:,"Result"]
train_x, test_x, train_y, test_y = train_test_split(x,y,shuffle = True,test_size = 0.2)
```

Figure 10: Pre-Processing and Splitting od data

### Step 7: Analysis of Ensemble Models.

#### **Bagging Classifier**

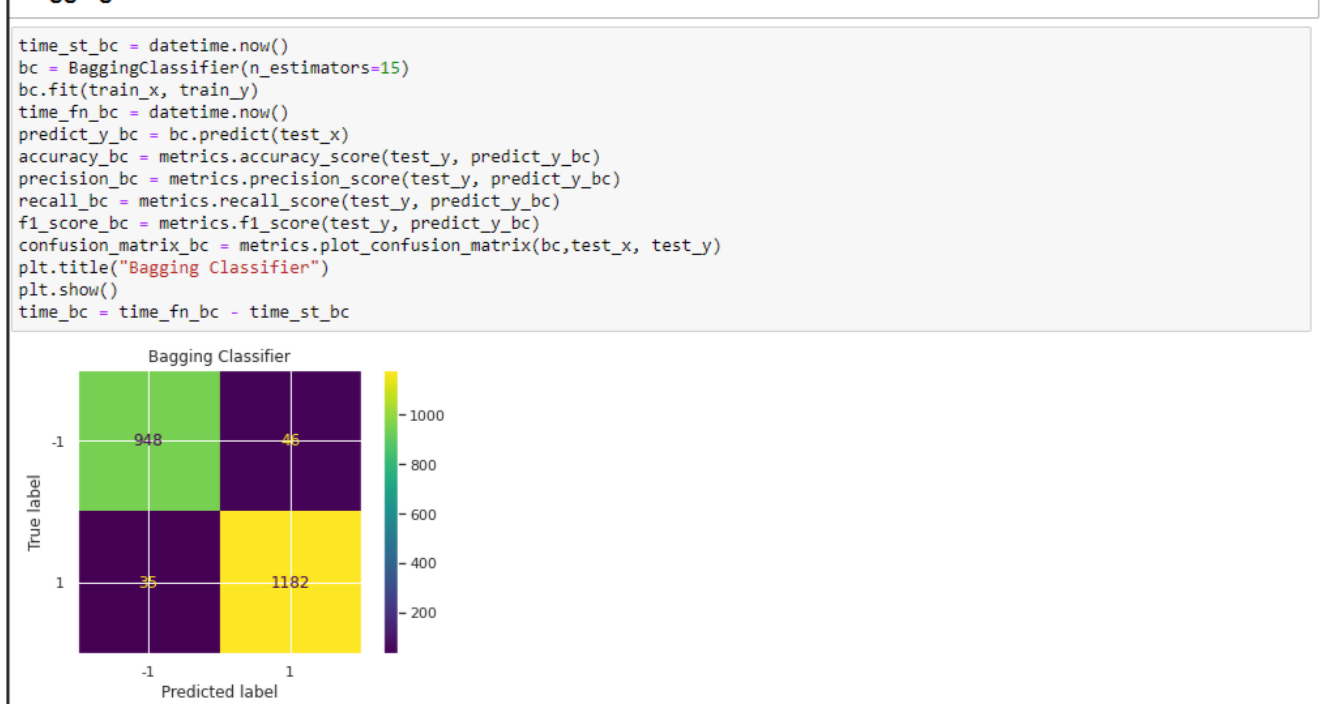

Figure 11: Bagging Classifier

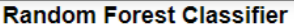

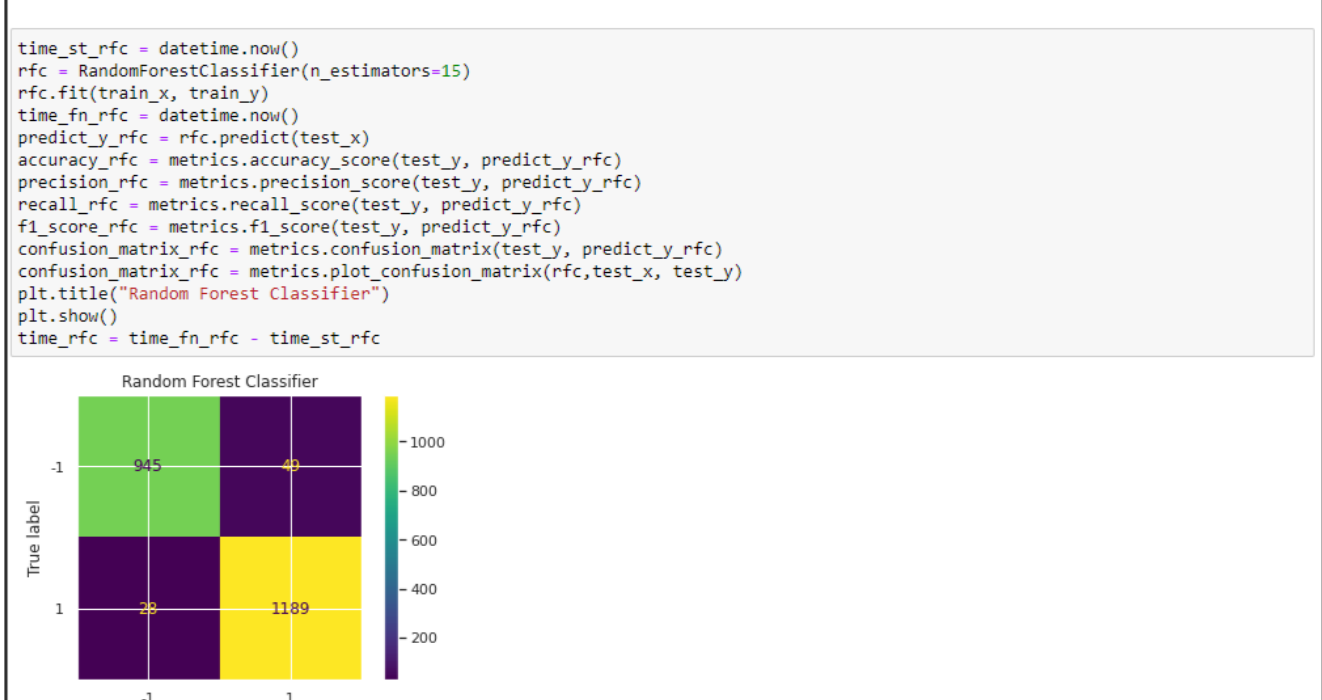

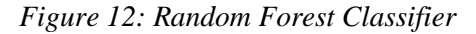

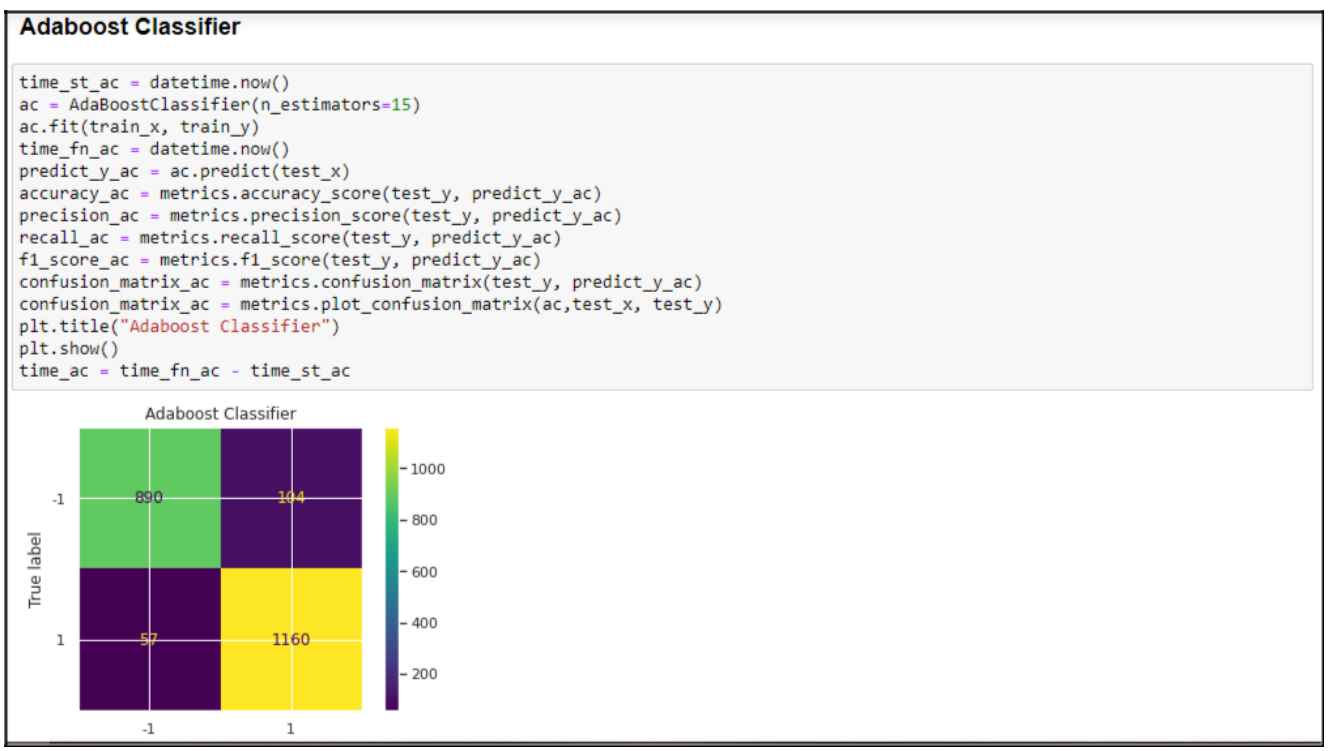

Figure 13: Adaboost Classifier

Gradient Boosting Classifier

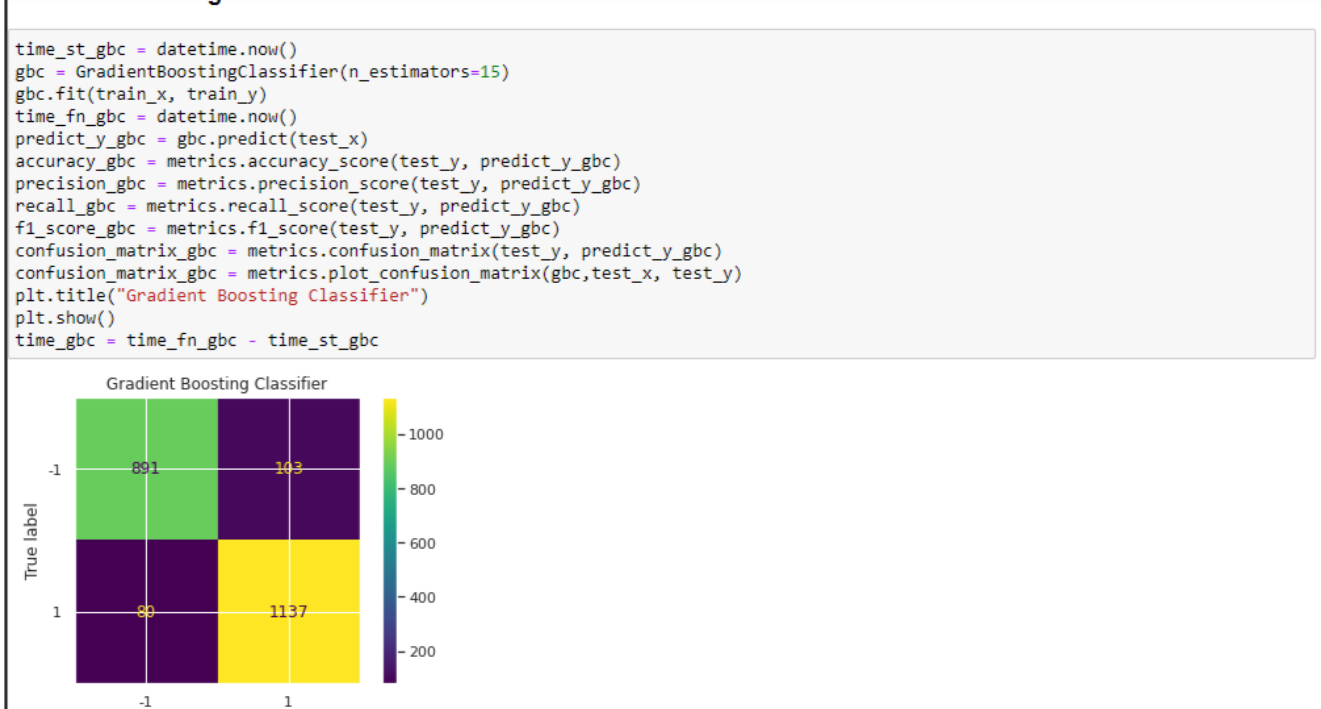

Figure 14: Gradient Boosting Classifier

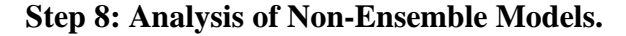

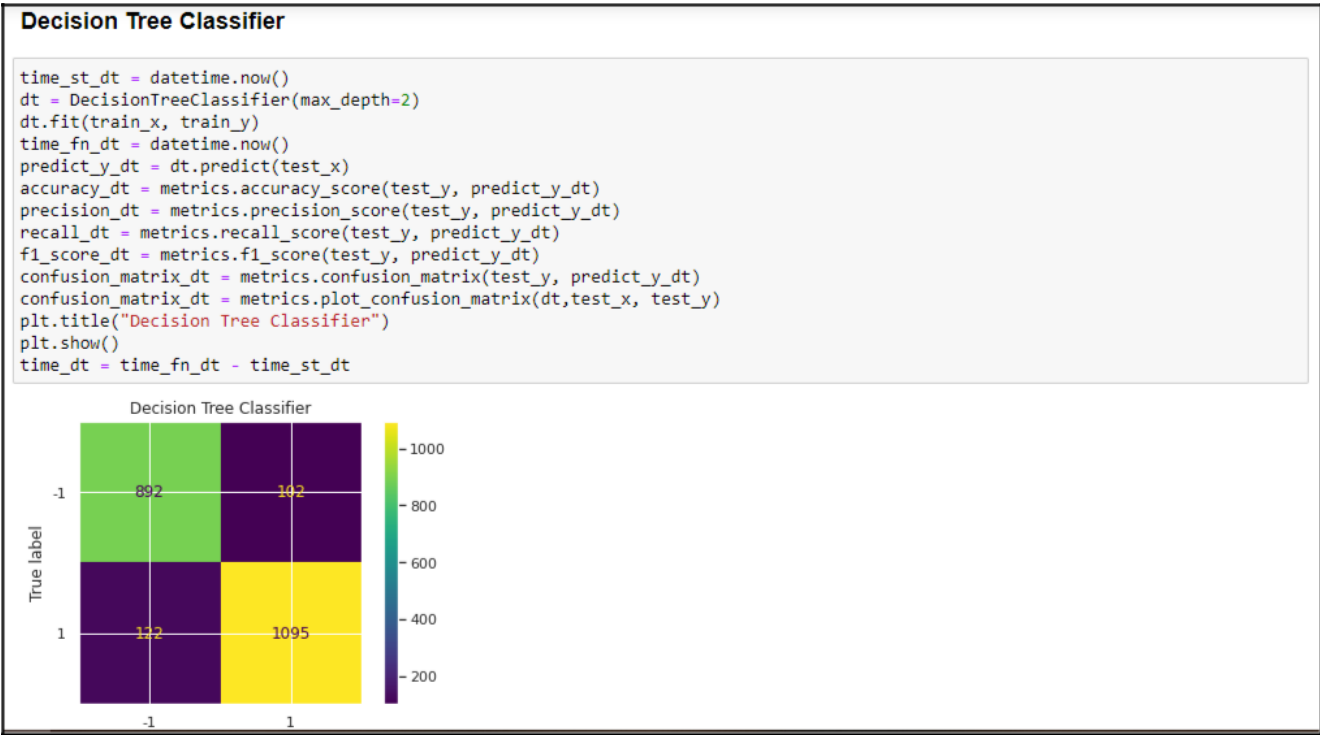

Figure 15: Decission Tree Classifier

KNeighbors Classification

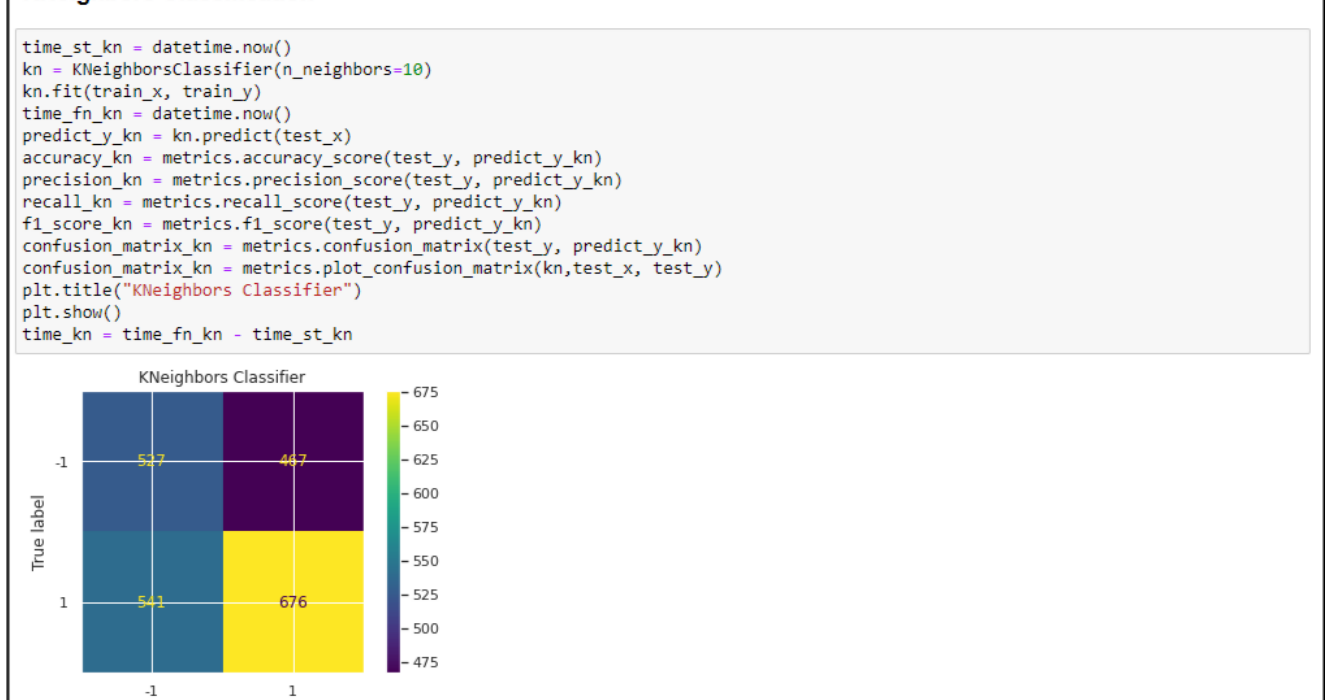

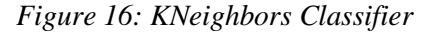

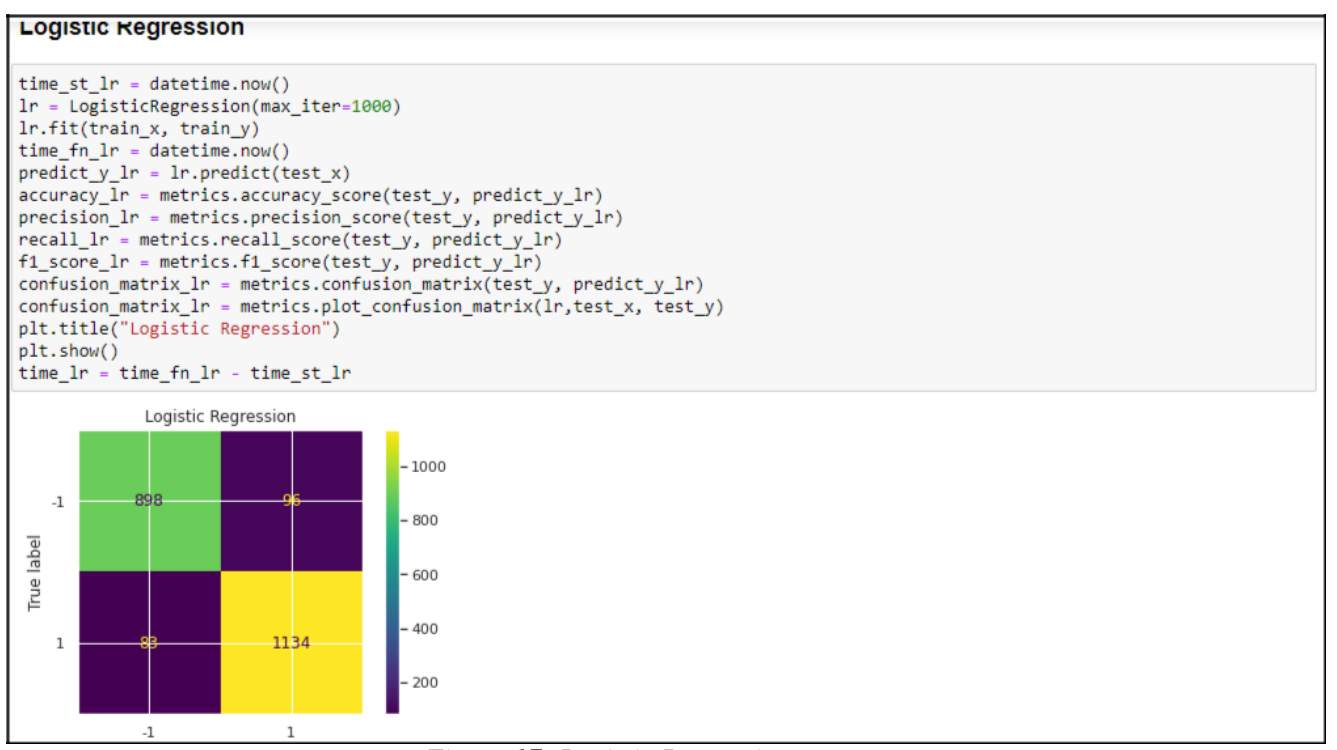

Figure 17: Logistic Regression

## Step 9: Generated Confusion Matrices for Ensemble and Non-Ensemble Models.

|          | Confusion Matrices                   |
|----------|--------------------------------------|
|          | Bagging Classifier                   |
| In [ ]:  | confusion_matrix_bc                  |
| Out[65]: | array([[ 915, 48],<br>[ 49, 1199]])  |
|          | Random Forest Classifier             |
| In [ ]:  | confusion_matrix_rfc                 |
| Out[66]: | array([[ 927, 36],<br>[ 49, 1199]])  |
|          | Adaboost Classifier                  |
| In [ ]:  | confusion_matrix_ac                  |
| Out[67]: | array([[ 883, 80],<br>[ 69, 1179]])  |
|          | Gradient Boosting Classifier         |
| In [ ]:  | confusion_matrix_gbc                 |
| Out[68]: | array([[ 869, 94],<br>[ 72, 1176]])  |
|          | Decision Tree Classifier             |
| In [ ]:  | confusion_matrix_dt                  |
| Out[74]: | array([[ 873, 98],<br>[ 120, 1128]]) |
|          | KNeigbors Classifier                 |
| In [ ]:  | confusion_matrix_kn                  |
| Out[78]: | array([[516, 447],<br>[563, 685]])   |
|          | Logistic Regression                  |
| In [ ]:  | confusion_matrix_lr                  |
| Out[71]: | array([[ 874, 89],<br>[ 79, 1169]])  |

Figure 18: Confusion Matrices

| Step 10: Calculated Accu | racy measures | for all | the | classifiers |
|--------------------------|---------------|---------|-----|-------------|
| orp 200 ourournou 1200.  | - deg         |         |     | ••••••      |

| pri<br>pri<br>pri<br>pri<br>pri<br>pri<br>pri<br>pri | <pre>int("accuracy") int(pd.DataFrame(accu int("precision") int(pd.DataFrame(prec int("recall") int(pd.DataFrame(reca int("f1_score") int(pd.DataFrame(f1_s int("times") int(pd.DataFrame(time</pre> | uracy.item<br>cision.ite<br>all.items(<br>score.item<br>es.items()                                                                    | ns()))<br>ems()))<br>()))<br>ns()))                                                                                   |  |
|------------------------------------------------------|----------------------------------------------------------------------------------------------------|----------------------------------------------------------------------------------------------------|----------------------------------------------------------------------------------------------------|--|
| acc                                                  | uracy                                                                                                    |                                                                                                    |                                                                                                    |  |
|                                                      |                                                                                                    | 0                                                                                                    | 1                                                                                                    |  |
| 0                                                    | Bagging Cl                                                                                                    | lassifier                                                                                                    | 0.956128                                                                                                    |  |
| 1                                                    | Random Forest Cl                                                                                                    | lassifier                                                                                                    | 0.961556                                                                                                    |  |
| 2                                                    | Adaboost Cl                                                                                                    | lassifier                                                                                                    | 0.932610                                                                                                    |  |
| 3                                                    | Gradient Boosting Cl                                                                                                    | lassifier                                                                                                    | 0.924921                                                                                                    |  |
| 4                                                    | Decision Tree Cl                                                                                                    | lassifier                                                                                                    | 0.905020                                                                                                    |  |
| 5                                                    | KNeigbors Cl                                                                                                    | lassifier                                                                                                    | 0.543193                                                                                                    |  |
| 6                                                    | Logistic Re                                                                                                    | egression                                                                                                    | 0.924016                                                                                                    |  |
| pre                                                  | ecision                                                                                                    |                                                                                                    |                                                                                                    |  |
|                                                      |                                                                                                    | 0                                                                                                    | 1                                                                                                    |  |
| 0                                                    | Bagging Cl                                                                                                    | lassifier                                                                                                    | 0.961508                                                                                                    |  |
| 1                                                    | Random Forest Cl                                                                                                    | lassifier                                                                                                    | 0.970850                                                                                                    |  |
| 2                                                    | Adaboost Cl                                                                                                    | lassifier                                                                                                    | 0.936458                                                                                                    |  |
| 3                                                    | Gradient Boosting Cl                                                                                                    | lassifier                                                                                                    | 0.925984                                                                                                    |  |
| 4                                                    | Decision Tree Cl                                                                                                    | lassifier                                                                                                    | 0.926108                                                                                                    |  |
| 5                                                    | KNeigbors Cl                                                                                                    | lassifier                                                                                                    | 0.605124                                                                                                    |  |
| 6                                                    | Logistic Re                                                                                                    | egression                                                                                                    | 0.929253                                                                                                    |  |
| rec                                                  | all                                                                                                    |                                                                                                    |                                                                                                    |  |
|                                                      |                                                                                                    | 0                                                                                                    | 1                                                                                                    |  |
| 0                                                    | Bagging Cla                                                                                                    | assifier                                                                                                    | 0.960737                                                                                                    |  |
| 1                                                    | Random Forest Cla                                                                                                    | assifier                                                                                                    | 0.960737                                                                                                    |  |
| 2                                                    | Adaboost Cla                                                                                                    | assifier                                                                                                    | 0.944/12                                                                                                    |  |
| 3                                                    | Gradient Boosting Cla                                                                                                    | assifier                                                                                                    | 0.942308                                                                                                    |  |
| 4                                                    | KNoighons Cl                                                                                                    | assifier                                                                                                    | 0.905640                                                                                                    |  |
| 5                                                    | Logistic Rec                                                                                                    | assiner                                                                                                    | 0.346600                                                                                                    |  |
| f1                                                   | score                                                                                                    | BI 6331011                                                                                                    | 0.950099                                                                                                    |  |
|                                                      |                                                                                                    | ß                                                                                                    | 1                                                                                                    |  |
| 0                                                    | Bagging Cla                                                                                                    | assifier                                                                                                    | 0.961122                                                                                                    |  |
| 1                                                    | Random Forest Cla                                                                                                    | assifier                                                                                                    | 0.965767                                                                                                    |  |
| 2                                                    | Adaboost Cla                                                                                                    | accifica                                                                                                    | 0 040566                                                                                                    |  |
| 3                                                    | Auguoust Cit                                                                                                    | assitier                                                                                                    | 0.940300                                                                                                    |  |
| 4                                                    | Gradient Boosting Cla                                                                                                    | assifier                                                                                                    | 0.934075                                                                                                    |  |
| 5                                                    | Gradient Boosting Cla<br>Decision Tree Cla                                                                                                    | assifier<br>assifier                                                                                                    | 0.934075<br>0.914842                                                                                                  |  |
| -                                                    | Gradient Boosting Cla<br>Decision Tree Cla<br>KNeigbors Cla                                                                                                    | assifier<br>assifier<br>assifier<br>assifier                                                                                          | 0.934075<br>0.914842<br>0.575630                                                                                      |  |
| 6                                                    | Gradient Boosting Cla<br>Decision Tree Cla<br>KNeigbors Cla<br>Logistic Rep                                                                                                    | assifier<br>assifier<br>assifier<br>gression                                                                                          | 0.934075<br>0.914842<br>0.575630<br>0.932961                                                                          |  |
| 6<br>tim                                             | Gradient Boosting Cli<br>Decision Tree Cli<br>KNeigbors Cli<br>Logistic Reg                                                                                                    | assifier<br>assifier<br>assifier<br>gression                                                                                          | 0.934075<br>0.914842<br>0.575630<br>0.932961                                                                          |  |
| 6<br>tim                                             | Gradient Boosting Cla<br>Decision Tree Cla<br>KNeigbors Cla<br>Logistic Reg                                                                                                    | assifier<br>assifier<br>assifier<br>gression<br>0                                                                                     | 0.934075<br>0.914842<br>0.575630<br>0.932961<br>1                                                                     |  |
| 6<br>tim<br>0                                        | Gradient Boosting Cla<br>Decision Tree Cla<br>KNeigbors Cla<br>Logistic Reg<br>Bagging Cla                                                                                                    | assifier<br>assifier<br>assifier<br>gression<br>0<br>assifier                                                                         | 0.934055<br>0.914842<br>0.575630<br>0.932961<br>1<br>275728                                                           |  |
| 6<br>tim<br>0<br>1                                   | Gradient Boosting Cli<br>Decision Tree Cli<br>KNeigbors Cli<br>Logistic Ref<br>Bagging Cli<br>Random Forest Cli                                                                                      | assifier<br>assifier<br>assifier<br>gression<br>0<br>assifier<br>assifier                                                             | 0.934075<br>0.914842<br>0.575630<br>0.932961<br>1<br>275728<br>105795                                                 |  |
| 6<br>tim<br>0<br>1<br>2                              | Gradient Boosting Cli<br>Decision Tree Cli<br>KNeigbors Cli<br>Logistic Ref<br>Bagging Cli<br>Random Forest Cli<br>Adaboost Cli                                                                      | assifier<br>assifier<br>assifier<br>gression<br>0<br>assifier<br>assifier<br>assifier                                                 | 0.934075<br>0.914842<br>0.575630<br>0.932961<br>1<br>275728<br>105795<br>123008                                       |  |
| 6<br>tim<br>0<br>1<br>2<br>3                         | Gradient Boosting Cli<br>Decision Tree Cli<br>KNeigbors Cli<br>Logistic Rey<br>Bagging Cli<br>Random Forest Cli<br>Adaboost Cli<br>Gradient Boosting Cli                                             | assifier<br>assifier<br>assifier<br>gression<br>0<br>assifier<br>assifier<br>assifier<br>assifier                                     | 0.934075<br>0.914842<br>0.575630<br>0.932961<br>1<br>275728<br>105795<br>123008<br>181806                             |  |
| 6<br>tim<br>0<br>1<br>2<br>3<br>4                    | Gradient Boosting Cli<br>Decision Tree Cli<br>KNeigbors Cli<br>Logistic Rey<br>Bagging Cli<br>Random Forest Cli<br>Adaboost Cli<br>Gradient Boosting Cli<br>Decision Tree Cli                        | assifier<br>assifier<br>assifier<br>gression<br>0<br>assifier<br>assifier<br>assifier<br>assifier<br>assifier                         | 0.934075<br>0.914842<br>0.575630<br>0.932961<br>1<br>275728<br>105795<br>123008<br>181806<br>14589<br>44032           |  |
| 6<br>tim<br>0<br>1<br>2<br>3<br>4<br>5<br>6          | Gradient Boosting Cli<br>Decision Tree Cli<br>KNeigbors Cli<br>Logistic Rey<br>Bagging Cli<br>Random Forest Cli<br>Adaboost Cli<br>Gradient Boosting Cli<br>Decision Tree Cli<br>KNeigbors Cli       | assifier<br>assifier<br>assifier<br>gression<br>0<br>assifier<br>assifier<br>assifier<br>assifier<br>assifier<br>assifier<br>assifier | 0.934075<br>0.914842<br>0.575630<br>0.932961<br>1<br>275728<br>105795<br>123008<br>181806<br>14589<br>41833<br>550801 |  |

Figure 19: Accuracy Measures

**Step 11: Final Step is to do Analysis and comparison of all the measures mentioned below:** 

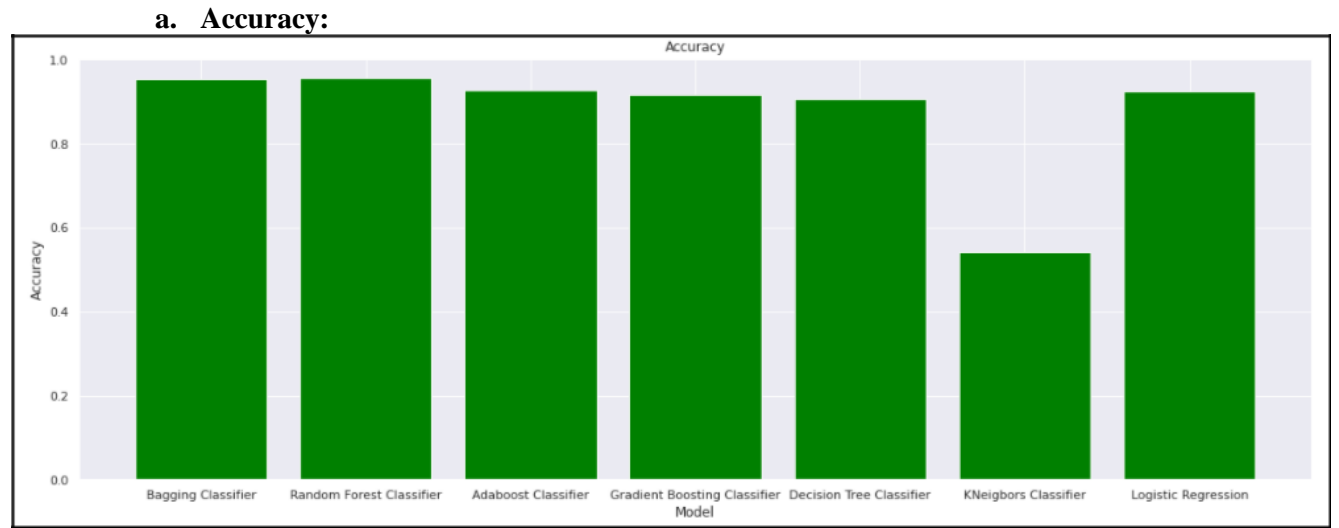

Figure 20: Accuracy

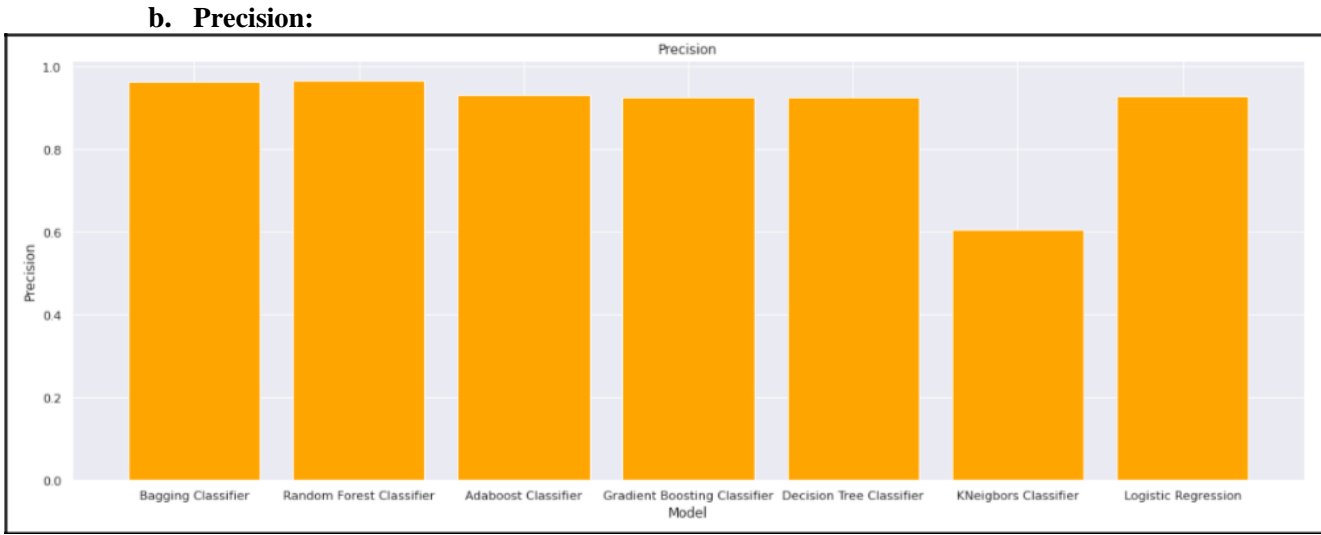

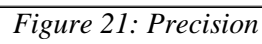

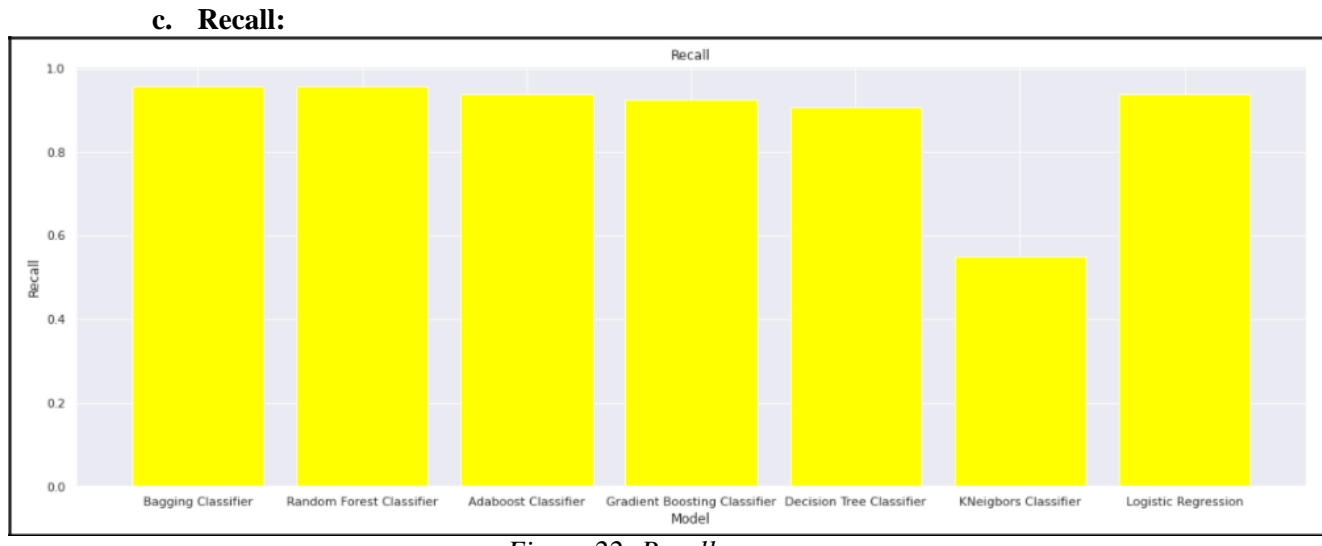

Figure 22: Recall

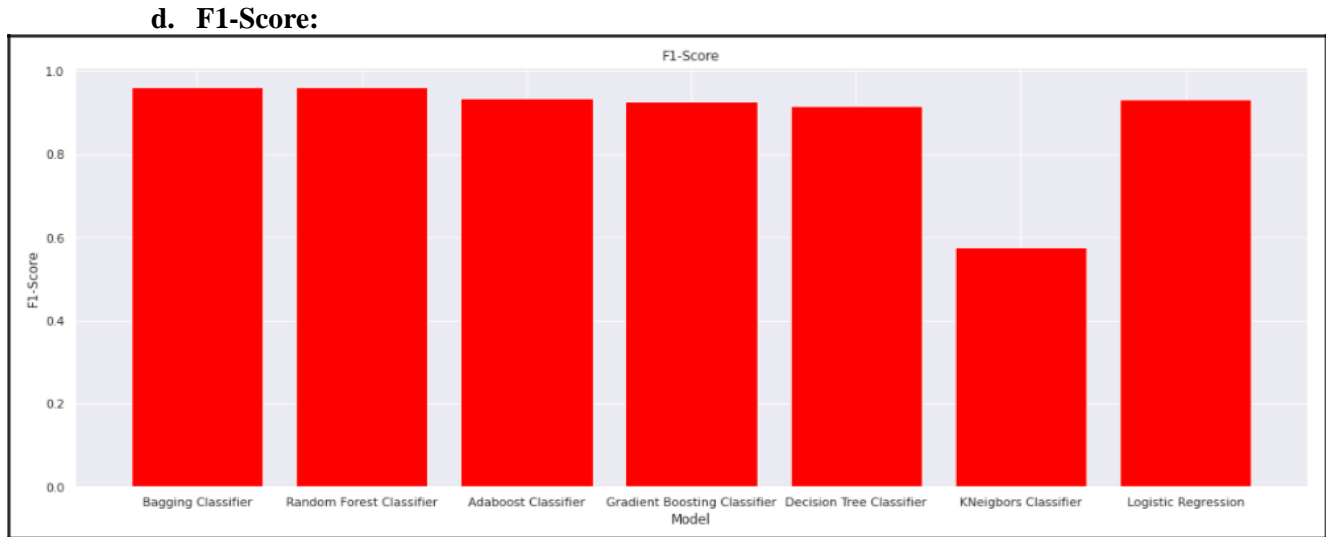

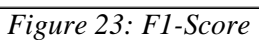

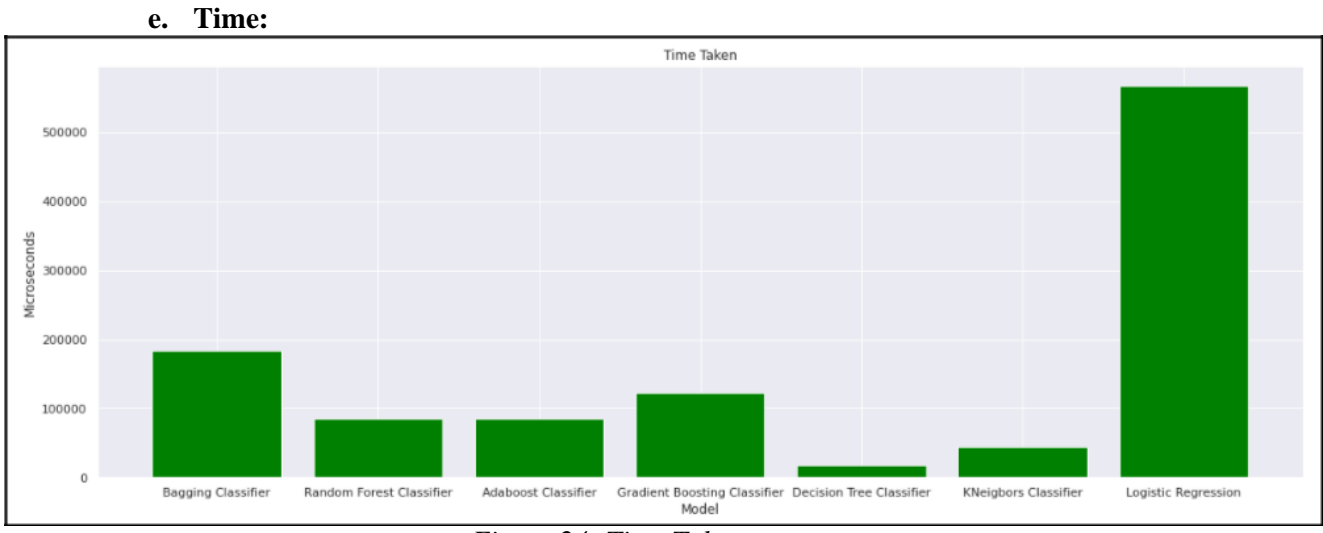

Figure 24: Time Taken

# References

- [1] 'Download Python'. Python.Org, <u>https://www.python.org/downloads/.</u>
- [2] 'Anaconda | Individual Edition'. Anaconda, https://www.anaconda.com/products/individual.